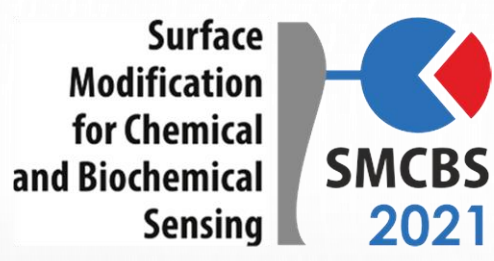

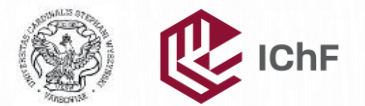

+ + +

# Zoom Guide

For the SMCBS Workshop + + held on-line on 5th through 9th Nov 2021

### **STEP 1:** DOWNLOAD AND INSTALL THE LATEST ZOOM VERSION: <u>HTTPS://ZOOM.US/DOWNLOAD#CLIENT\_4MEETING</u>

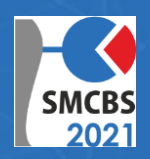

It will automatically replace any older version you had previously installed.

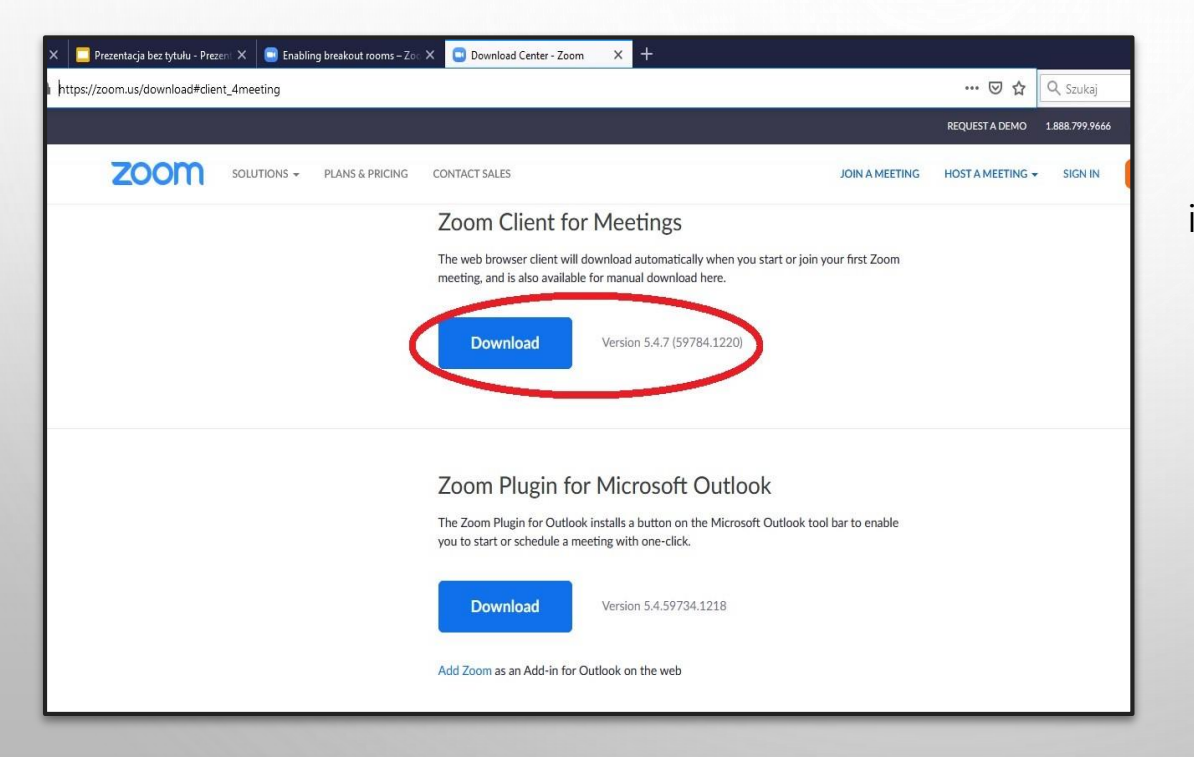

Make sure you have a stable internet connection. Best not to use wi-fi.

Please do not join the workshop via internet browser. It may cause problems with connection. And you don't want to miss the fun.

#### **STEP 2:** JOIN THE WORKSHOP

SMCBS 2021

| Zoom | Cloud Meetings        | – 🗆 X |                                                                                                    |
|------|-----------------------|-------|----------------------------------------------------------------------------------------------------|
|      | zoom                  |       |                                                                                                    |
|      | Join a Meeting        |       | Everyone's microphones will be initially<br>muted. Remember to unmute your<br>microphone if you wish to speak. |
|      | Sign In               |       | Here you can see the Zoom version<br>you are using.<br>rease, make sure it is <b>5.3 or higher</b> version.    |
|      | Version: 5.7.8 (1247) |       |                                                                                                    |

# STEP 3 (OPTIONAL): IF YOU ARE A SPEAKER, OPEN THE PRESENTATION FILE ON YOUR COMPUTER.

When the time for your presentation comes, choose the Share Screen option and share it with everyone.

| Select a window or an application that | you want to share               |                        |                    |                 | ×     |
|----------------------------------------|---------------------------------|------------------------|--------------------|-----------------|-------|
|                                        | Basic                           | Advanced Files         |                    |                 |       |
| - anglese                              | 2                               |                        |                    |                 |       |
| Screen                                 | Whiteboard                      | iPhone/iPa             | d                  |                 |       |
| Zoom guide - Prezentacje Googl         | My presentation - PowerPoint (A |                        |                    |                 |       |
| Share sound Optimize for vi            | deo clip                        |                        |                    | (               | Share |
|                                        |                                 |                        |                    |                 |       |
| Se                                     | curity Participants             | Chat Share Screen Reco | ord Breakout Rooms | et<br>Reactions |       |

## **STEP 4:** WHEN THE POSTER SESSION BEGINS, CLICK ON THE BREAKOUT ROOMS ICON.

t Room

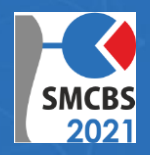

| 🕒 Breakout Rooms - | In Progress              | ×                    |
|--------------------|--------------------------|----------------------|
|                    |                          | Join                 |
| + Room 2           |                          | Join                 |
| • Room 3           |                          | Join                 |
| ✓ Room 4           |                          | Join                 |
| + Room 5           |                          | Join                 |
| • Room 6           |                          | Join                 |
| ✓ Room 7           |                          | Join                 |
| + Room 8           |                          | Join                 |
| + Room 9           |                          | Join                 |
|                    |                          | Join                 |
| ✓ Room 11          |                          | Join                 |
| + Room 12          |                          | Join                 |
| + Room 13          |                          | Join                 |
|                    |                          | Join                 |
|                    | Broadcast Message to All | Close All Rooms      |
| <b>2</b> 1 ^       | • •                      | •                    |
| Participants       | Chat Share Screen        | Record Breakout Room |

YOU WILL SEE A NUMBERED LIST OF ROOMS, EACH ONE WITH A HOST PRESENTING HIS/HER POSTER. CLICK TO JOIN THE ONE YOU WANT. BUT THERE ARE ONLY NUMBERS SO OBVIOUSLY YOU HAVE NO IDEA WHICH ONE. CONFUSING? WE KNOW.

TO FIND OUT GO TO:

HTTPS://WWW.SMCBS.PL/SMCBS2021/POSTERS

Poster number = room number on Zoom

Stay in the room and chat with the host for as long as you want, but remember that the poster session only lasts 2 hours.

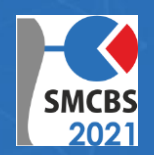

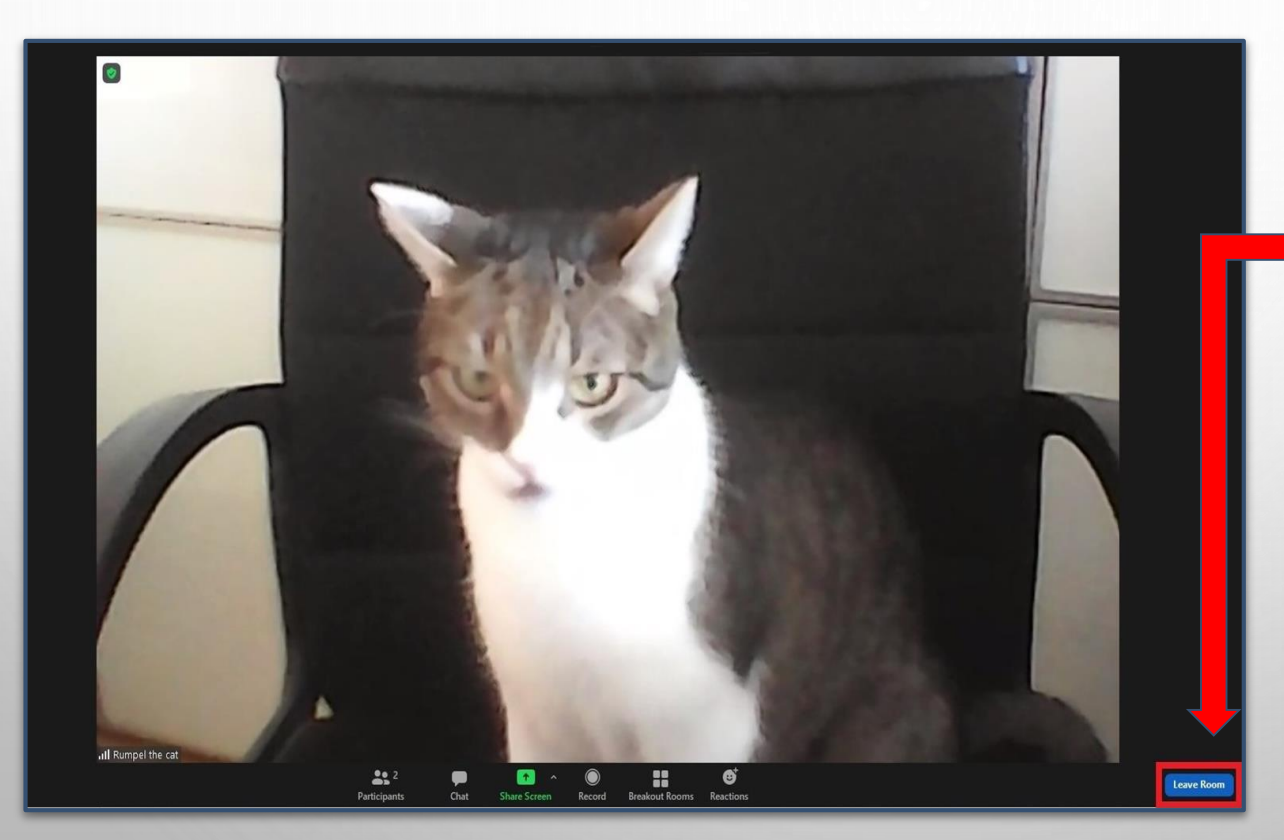

TO LEAVE THE ROOM CLICK **LEAVE ROOM** IN THE BOTTOM RIGHT CORNER.

CONFIRM BY CLICKING LEAVE BREAKOUT ROOM.

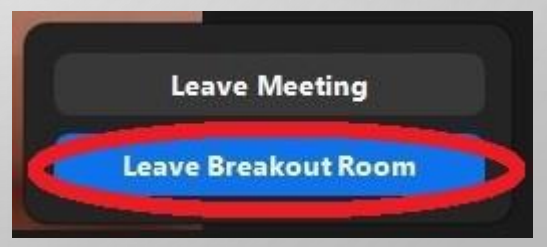

If you have submitted a poster make sure to join your room as soon as the poster session begins.

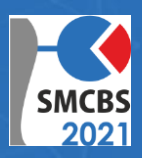

OPEN THE POSTER PDF FILE ON YOUR COMPUTER, THEN GO BACK TO ZOOM, CHOOSE THE **SHARE SCREEN** OPTION AND SHARE THE POSTER IN YOUR ROOM.

| Select a window or an application that you | want to share                     |                       |               | ×     |
|--------------------------------------------|-----------------------------------|-----------------------|---------------|-------|
|                                            | Basic                             | Advanced Files        |               |       |
| Screen                                     | Whiteboard                        | iPhone/iPad           |               |       |
| Poster.pdf - Adobe Acrobat Read            | ter.pdf - Adobe Acrobat Reader DC |                       |               |       |
| Share sound Optimize for video             | clip                              |                       |               | Share |
|                                            |                                   |                       |               |       |
| Se                                         | Curity Participants               | Chat Share Screen Rec | ord Reactions |       |

### If you want to change your camera background (recommended for chairpersons)

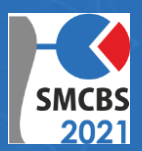

### SELECT **SETTINGS** AND THEN **BACKGROUNDS&FILTERS**, THEN UPLOAD THE GRAPHIC YOU DOWNLOADED FROM THE CONFERENCE WEBSITE

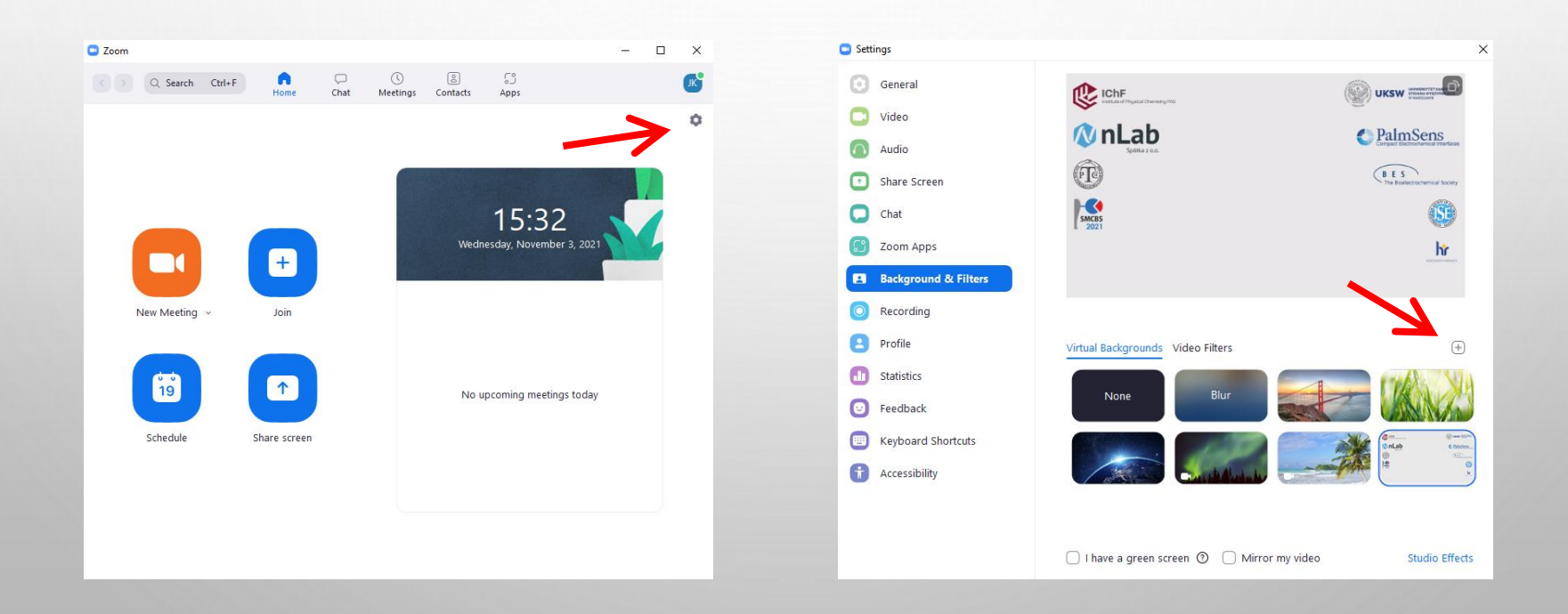

#### STEP 5: ENJOY THE WORKSHOP!

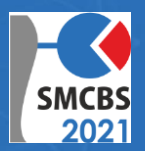

YOU CAN FIND A MORE DETAILED TUTORIAL HERE:

HTTPS://SUPPORT.ZOOM.US/HC/EN-US/ARTICLES/115005769646

IN CASE OF ANY PROBLEMS DURING THE WORKSHOP, PLEASE CONTACT THE TECHNICAL SUPPORT:

JAKUB KALECKI, <u>JKALECKI@ICHF.EDU.PL</u>, 48 726 406 982 JAROSLAW MAZURYK, <u>JMAZURYK@ICHF.EDU.PL</u>, 48 665 594 355

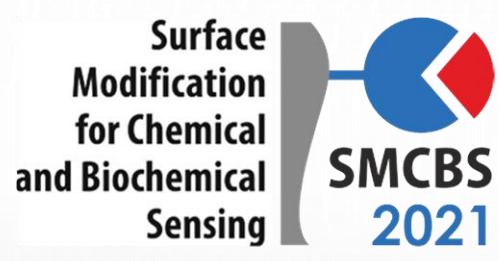

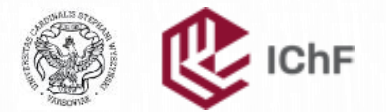

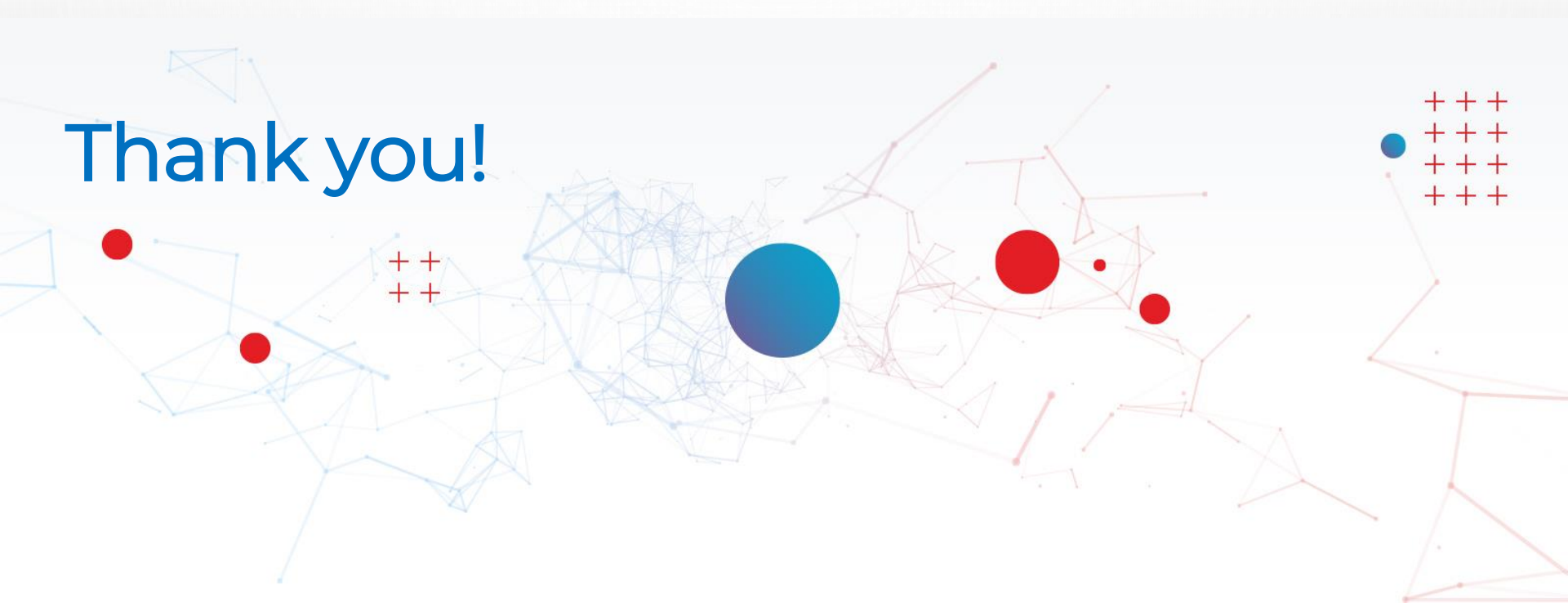